## **BAB III**

# PELAKSANAAN KERJA PROFESI

#### 3.1 Bidang Kerja

PT Valbury Asia Futures bergerak pada bidang Jasa Keuangan (broker) *trading* yang menyediakan pelayanan dan berbagai produk investasi kontrak berjangka seperti valuta asing (mata uang), komoditas (Emas, perak, dan minyak). Dalam Kerja Profesi ini, Praktikan ditugaskan sebagai *Tele Sales Officer* (TSO). Berikut tugas da tanggung jawabnya.

Tugas Tele Sales Officer :

Pertama, Praktikan bertugas untuk melakukan penelponan dari data base yang diberikan oleh *Head of TSO* dari CRM (*Customer Relationship Management*) yang digunakaan untuk melakukan konfirmasi atas kunjungan iklan Nasabah mengenai promosi pelayanan jasa keuangan yang disediakan oleh PT Valbury Asia Futures untuk memastikan bahwa pelanggan yang mengunjungi iklan dan melakukan registrasi sehingga data pelanggan masuk ke CRM (*Customer Relationship Management*) perusahaan benar sedang mencari informai mengenai perdagangan dan investasi mata uang, dan komoditas di PT Valbury Asia Futures.

Kedua, Praktikan memberikan informasi jika tersambung dengan pelanggan yang belum pernah melakukan perdagangan dan investasi mata uang, dan komoditas. Informasi ini dimulai dengan menjelaskan apa itu perdagangan dan investasi produk berjangka, apa keuntungan nya, dan risiko nya seperti apa. Karena perdagangan dan investasi produk berjangka ini memiliki peluang keutungan yang besar dan disamping itu memiliki risiko yang besar pula (*High Risk High Return*). *Tele Sales Officer* wajib memberikan informasi mengenai fasilitas untuk kemudahan dalam melakukan bertransaksi yang disediakan oleh PT Valbury Asia Futures. Fasilitas yang disediakan oleh PT Valbury Asia Futures antara lain di aplikasi Valbury memiliki akun demo, akun demo merupakan akun yang disediakan oleh perusahaan jasa keuangan (broker) untuk Nasabah belajar bertransaksi atau yang biasa disebut simulasi *trading* dengan modal yang telah disediakan secara virtual, PT Valbury Asia Futures juga menyediakan tools yang membantu dalam mengkonfirmasi sinyal buy or sell sehingga memudahkan trader atau investor dalam mengambil posisi pasar.

Ketiga, Praktikan melakukan panduan di *Demo Account* (Akun Demo) yang bisa digunakan pelanggan untuk belajar sekaligus mencoba bertransaksi agar mengetahu cara bertransaksi nya, melihat dan mengetahui secara praktek peluang keuntungan dan risiko nya seperti apa.

Keempat, Praktikan melakukan *follow up* dan menjaga hubungan baik melalui telepon, *whatsapp* dan *email*. Dalam masa *follow up Tele Sales Officer* bisa berinovasi serta kreatif agar penyampaian informasi dan penawaran jasa keuangan PT Valbury Asia Futures menjadi lebih menarik dan diminati.

Kelima, Praktikan menyusun strategi pemasaran agar pelanggan tertarik untuk menggunakan jasa keuangan PT Valbury Asia Futures dengan menyampaikan promo menarik yang tersedia dan berupaya untuk mencapai target individu yang diberikan oleh perusahaan. Apabila ada Nasabah yang tertarik, Praktikan diperbolehkan untuk mendampingi Nasabah untuk melakukan registrasi pembukaan *Real Account* (Akun Real) dan deposit untuk mengisi saldo akun yang nanti nya akan digunakan oleh Nasabah dalam bertransaksi perdagangan dan investasi produk berjangka (Mata uang, dan Komoditi).

Keenam, *Tele Sales Officer* wajib menjaga hubungan baik dengan Nasabah.

#### 3.2 Pelaksanaan Kerja

Pada lima hari kerja minggu pertama, Praktikan diberi *training* (pelatihan) mengenai *product knowladge* (Pengetahuan Produk) mengenai produk perdagangan dan investasi produk berjangka, kegiatan ini dibimbing langsung oleh Head of *Online Sales*. Tujuan *Head of Online Sales* terjun langsung untuk memberikan pelatihan, dengan harapan kemampuan seluruh staff *Online Sales* dapat mengetahui produk dan dapat memberikan kinerja secara optimal. Di samping itu, beliau menyampaikan target individu yang harus dicapai dan benefit di luar gaji untuk staff *Tele Sales Officer* berupa insentif (komisi) apabila *Tele Sales Officer* dapat memenuhi target individu perusahaan.

Prioritas terpenting mayoritas perusahaan adalah untuk meningkatkan kemampuan pelanggan, layanan pemasaran, meningkatkan produksi dan sumber daya (Castellaneta, 2016). Disamping ittu, ada upaya lain yang bisa digunakan untuk mencapai visi suatu bisnis, salah satu yang bisa dilakukan oleh PT Valbury Asia Futures adalah dengan memberikan insentif (komisi) untuk mendukung kinerja karyawan agar mencapai tujuan perusahaan. Insentif yang diberikan kepada Karyawan memicu motivasi untuk menghasilkan kreativitasnya sehingga inovasi dapat dilakukan. Selain itu, Rumangkit (2019) menemukan kepuasan kerja Karyawan didapat dari insentif yang diberikan yang pada selanjutnya kepuasaan kerja karyawan bisa mendorong karyawan agar memiliki motivasi kerja yang tinggi dan akan mengeluarkan semua kemampuan yang dimiliki. Semakin tinggi pencapaian individu staff Tele Sales Officer maka semakin tinggi juga insentif yang didapat.

Berikut tabel target bulanan dari masing-masing individu *Tele Sales Officer* yang harus dicapai:

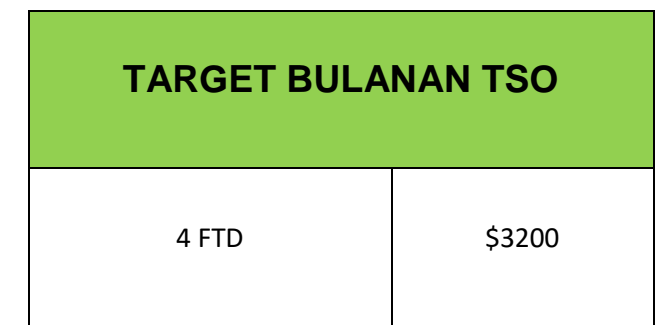

Tabel 3.1 Tabel target bulanan masing-masing individu Tele Sales Officer

Syarat untuk mendapatkan insentif, seorang *Tele Sales Officer* harus memenuhi 2 variabel yaitu 4 FTD akun dan margin amount \$3200. Berikut tabel syarat untuk mendapatkan insentif (komisi):

|                                          |                    | 1 I I I              |  |  |  |  |  |
|------------------------------------------|--------------------|----------------------|--|--|--|--|--|
| SYARAT TSO MENDAPATKAN INSENTIF (KOMISI) |                    |                      |  |  |  |  |  |
| 4 FTD                                    | \$3200             | DAPAT INSENTIF       |  |  |  |  |  |
| KURANG DARI 4 FTD                        | LEBIH DARI \$3200  | TIDAK DAPAT INSENTIF |  |  |  |  |  |
| LEBIH DARI 4 FTD                         | LEBIH DARI \$3200  | DAPAT INSENTIF       |  |  |  |  |  |
| LEBIH DARI 4 FTD                         | KURANG DARI \$3200 | TIDAK DAPAT INSENTIF |  |  |  |  |  |
| KURANG DARI 4 FTD                        | KURANG DARI \$3200 | TIDAK DAPAT INSENTIF |  |  |  |  |  |

Tabel 3.2 Tabel syarat Tele Sales Officer (TSO) mendapatkan insentif

| Tiring Ekstra Bonus Achievement |                                      |                |              |  |  |  |
|---------------------------------|--------------------------------------|----------------|--------------|--|--|--|
|                                 | FTD                                  | Margin         | Ekstra Bonus |  |  |  |
| 1                               | 6                                    | \$3200         | \$100        |  |  |  |
| 11                              | 9                                    | 9 \$5000 \$150 |              |  |  |  |
| ' V (                           | 12                                   | \$7000         | \$200        |  |  |  |
| Best TSO                        | 10                                   | \$10.000       | \$250        |  |  |  |
|                                 | Best TSO berhak mendapatkan          |                |              |  |  |  |
| Note                            | ekstra bonus best+tiring yang ada di |                |              |  |  |  |
|                                 | bawah nya                            |                |              |  |  |  |

D

Tabel 3.3 Tabel ekstra bonus achievement

Berdasarkan tabel di atas, PT Valbury Asia Futures memberikan ekstra bonus untuk TSO yang mencapai 10 FTD dengan margin \$10.000 dan mendapat predikat Best TSO of *Month*.

Sebelum memulai bekerja, pada minggu kedua dan ketiga Praktikan melakukan tendem. Tendem adalah aktivitas yang dilakukan oleh *Tele Sales Officer* baru dengan melihat *Tele Sales Officer* senior untuk memahami bagaimana cara kerja seorang *Tele Sales Officer* dalam melakukan penawaran jasa keuangan secara langsung lewat *online* (telp, *whatsapp* dan *email*). Dalam proses tendem Praktikan diberikan arahan mengenai cara berkomunikasi dengan calon Nasabah, hal apa saja yang perlu disampaikan, sampai dengan strategi pemasaran yang dikemas dengan cukup baik agar menarik. Setelah masa tendem selesai, Praktikan diberikan kepercayaan untuk mencoba menjalankan tugas dan tanggung jawab sebagai *Tele Sales Officer*. Kegiatan Kerja Profesi ini dalam pengawasan *Team Leader* dan Head of *Tele Sales Officer*.

#### 3.2.1 Melakukan Active selling (penjualan aktif) secara online

VGU

Praktikan melakukan penjualan dari penawaran jasa keuangan (broker) ke calon Nasabah berdasarkan data base yang telah didistribusikan oleh Head Of TSO ke CRM masing-masing *Tele Sales Officer* (TSO). CRM *(Customer Relationship Management)* merupakan sebuah sistem teknologi yang digunakan oleh perusahaan untuk mengatur dan menganalisis data pelanggan. Kegiatan ini dilakukan secara *online* melalui telepon, *whatsapp dan email.* 

Tampilan CRM *(Customer Relationship Management)* dan status data di Valbury sebagai berikut:

| ValburyCRM     | 😰 🕧 Ratih Kartika 🔻                                                                                                    |
|----------------|----------------------------------------------------------------------------------------------------|
| Dashboard      | d                                                                                                    |
| Leads  Webinar | Leads In Process Qualified 197 Tailed Converted 197 Sudded 197                                                                                                    |
| Settings Task  | Leads                                                                                                    |
|                | JEKS/X                                                                                                    |
| Gambar 3.1     | Tampilan CRM <i>(Customer Relationship Management) di</i> Valbury<br>Sumber: Dokumentasi Praktikan                                                                                     |
| New leads      | : Data baru yang belum pernah disentuh untuk konfirmasi                                                                                                    |
|                | dan belum mendapat penawaran jasa keuangan mengenai                                                                                                    |
|                | perdagangan dan investasi produk berjangka.                                                                                                    |
| Inproces       | . Data yang audah pernah menarima presentasi dari Tala                                                                                                    |
| mproses        | Sales Officer (TSO), dan masih dalam tahap follow up.                                                                                                    |
| Qualifed       | : Data ini merupakan data Nasabah yang sudah memiliki                                                                                                    |
|                | akun demo di Valbury untuk coba belajar bertransaksi.                                                                                                    |
| Converted      | : Data ini merupakan Nasabah yang sudah melakukan<br>registrasi <i>Real Account</i> (Akun Real) namun belum<br>mengaktivasi akun real nya sehingga Nasabah belum bisa<br>bertransaksi. |
| Failed         | : Data tersebut merupakan data Nasabah dalam kategori<br>nomor salah atau data Nasabah yang usia nya masih di                                                                          |

bawah 21 tahun, 21 tahun merupakan syarat usia jika

Nasabah ingin bertransaksi jual beli ataupun berinvestasi produk berjangka di Valbury.

*Funded* : Data yang sudah deposit dan aktif bertransaksi.

Dari status data yang tersedia, Praktikan wajib mengolah data secara optimal agar peluang untuk mendapatkan Nasabah yang berminat untuk melakukan perdagangan dan investasi produk berjangka berkenan untuk memilih perusahaan PT Valbury Asia Futures.

# 3.2.2 Memberikan panduan kepada calon Nasabah di Demo Account (Akun Demo)

Akun demo merupakan akun yang disediakan oleh perusahaan jasa keuangan (broker) untuk Nasabah belajar bertransaksi atau yang biasa disebut simulasi *trading* dengan modal yang telah disediakan secara virtual. Untuk *login* ke akun demo, Nasabah cukup *download* aplikasi Valbury, aplikasi Valbury bisa diinstal di *playstore* maupun *appstore*. Berikut logo aplikasi Valbury di bawah ini:

ANG

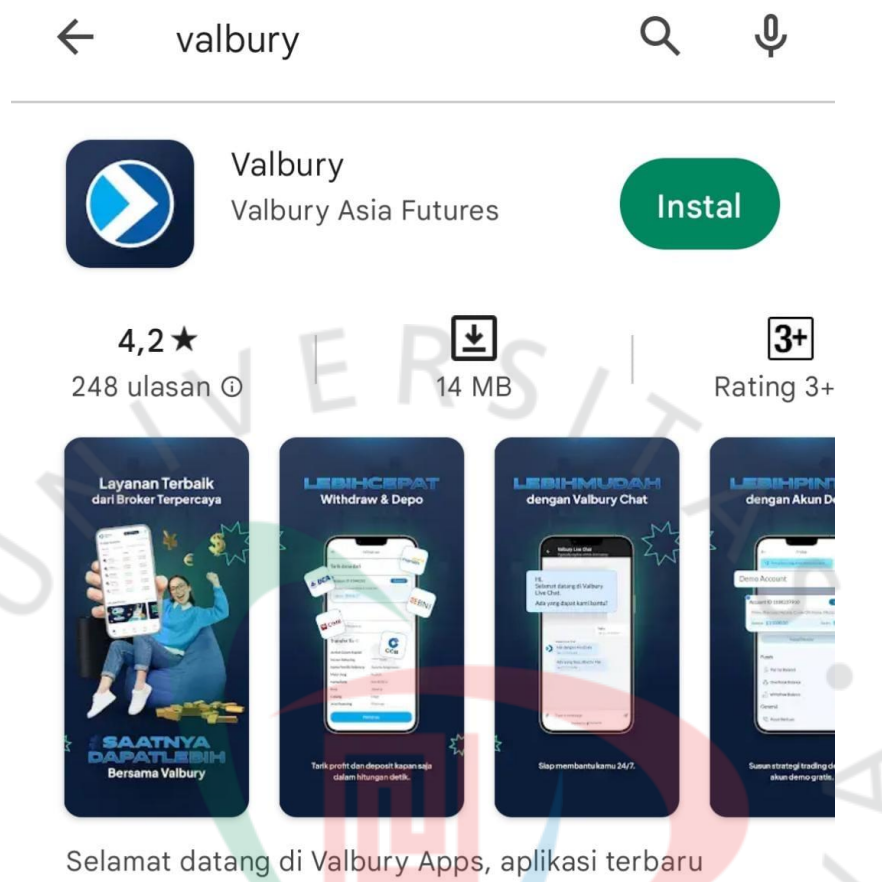

Selamat datang di Valbury Apps, aplikasi terbaru Valbury Asia Futures!

> Gambar 3.2 Aplikasi Valbury Sumber : Google *Playstore*

Aplikasi Valbury merupakan aplikasi yang disediakan oleh pihak pialang berjangka (broker) sebagai fasilitas yang digunakan untuk Nasabah melakukan registrasi akun, mengisi saldo (deposit), bertransaksi, dan melakukan penarikan dana.

Berikut langkah-langkah login ke akun demo di aplikasi Valbury:

|                          | $\leftarrow$                     | Welcome to                                                               | Valbury                       |              |  |
|--------------------------|----------------------------------|--------------------------------------------------------------------------|-------------------------------|--------------|--|
| Discover                 |                                  |                                                                          | P                             | usat Bantuan |  |
| Kemudahan Trading Khusus | Masukk<br>Kamu bisa<br>kali meng | an No. HP kan<br>a login atau buat a<br>gunakan Valbury.<br>+62 Nomor Tr | וע<br>kun jika kamu<br>elepon | u pertama    |  |
| Untuk Anda               | 88                               |                                                                          |                               |              |  |
|                          | 00                               |                                                                          |                               |              |  |
|                          | 1                                | 2                                                                        | 3                             | -            |  |
|                          | 4                                | 5                                                                        | 6                             |              |  |
| Logic star Daftar        | 7                                | 8                                                                        | 9                             | $\boxtimes$  |  |
|                          |                                  | 0                                                                        | -                             | ~            |  |

Gambar 3.3 Langkah-langkah *login* ke akun demo di aplikasi Valbury

1. Setelah instal aplikasi Valbury, Nasabah pilih menu *login* atau daftar. Setelah itu Nasabah *input* nomor handphone yang ingin didaftarkan untuk pembuatan akun demo, lalu klik *done*.

| →            | Verifikasi                                    |                                                                            |
|--------------|-----------------------------------------------|----------------------------------------------------------------------------|
| Masukkan 4   | digit kode verifikasi SMS OT                  | Gunaka<br>Verifikas<br>pendaft<br>Valbury<br>Futures<br>bagikar<br>Anda ke |
| Mohon tunggu | u 02:37 untuk mengirim ulang kode<br>SMS OTP. | e melalui                                                                  |
|              |                                               |                                                                            |
|              |                                               |                                                                            |

Gunakan kode OTP

Edit ··

verifikasi pendaftaran akun Valbury Asia Futures. Jangan bagikan kode OTP Anda ke orang lain. Gambar 3.4 Langkah-langkah login ke akun demo di aplikasi Valbury

2. Kemudian, Nasabah diminta untuk mengisi kode verifikasi 4 digit yang dikirim oleh Valbury melalui SMS.

|                                                                               | ,<br>                                                                                           |  |
|-------------------------------------------------------------------------------|-------------------------------------------------------------------------------------------------|--|
| Registrasi                                                                    |                                                                                                 |  |
| Nama Lengkap                                                                  | C C C C                                                                                         |  |
| Fmail                                                                         |                                                                                                 |  |
|                                                                               |                                                                                                 |  |
| Sales/Ref Code Anda (VDM,VMK,VDJ,VSH)                                         |                                                                                                 |  |
| Angelden Ma UD kenne                                                          |                                                                                                 |  |
| Masukkan No. HP kamu                                                          |                                                                                                 |  |
| +62 8                                                                         | Selamat bergabung<br>bersama Valbury!                                                           |  |
| Kamu bisa login atau buat akun jika kamu pertama<br>kali menggunakan Valbury. | Fast execution, real-time market data, and free private broker advice and trainings to help you |  |
|                                                                               | make the most of your investment.                                                               |  |
|                                                                               |                                                                                                 |  |
|                                                                               |                                                                                                 |  |
|                                                                               |                                                                                                 |  |

Gambar 3.5 Langkah-langkah *login* ke akun demo di aplikasi Valbury

3. Setelah memasukan kode OTP, Nasabah diminta untuk mengisi kolom registrasi akun demo dengan menginput nama lengkap sesuai KTP, alamat *email* aktif dan *sales code* (kode sales). Kode Sales merupakan kode khusus yang dimiliki oleh masing-masing Sales Officer untuk menandakan bahwa Nasabah tersebut di bawah dampingan *Tele Sales Officer* tertentu. Jika data registrasi telah diisi Kemudian Nasabah bisa klik menu "Registrasi Sekarang". Lalu klik menu "Mulai Gunakan Valbury"

Setelah Nasabah berhasil *login* ke akun demo di aplikasi Valbury, Praktikan memberikan panduan mengenai cara bertransaksi di akun demo, berikut langkah-langkah bertransaksi di akun demo di aplikasi Valbury:

| Prod  | luk Investas                                                      | ei Pi                | anen Cuan ) Д. (<br>Lihat Ser | R         |  |
|-------|-------------------------------------------------------------------|----------------------|-------------------------------|-----------|--|
| Sem   | ua Foreigi                                                        | n Exchange           | Index Asia                    | US        |  |
| Marke | et                                                                | Change               | Buy/Sell                      |           |  |
|       | AUDUSD<br>Australian Dollar<br>vs US Dollar                       | 0.00277<br>(0.42%)   | 0.66452<br>0.66432            |           |  |
|       | EURUSD<br>Euro vs US Dollar                                       | -0.00050<br>(-0.05%) | 1.10147<br>1.10129            |           |  |
|       | GBPUSD<br>Great British<br>Pound vs US                            | -0.00296<br>(-0.24%) | 1.25376<br>1.25354            |           |  |
|       | NZDUSD<br>New Zealand<br>Dollar vs US                             | 0.00020<br>(0.03%)   | 0.61857<br>0.61835            |           |  |
| -     | USDCAD<br>US Dollar vs<br>Canadian Dollar                         | 0.00294<br>(0.22%)   | 1.35782<br>1.35758            |           |  |
| nfo   | dan Promo                                                         |                      | Lihat Ser                     | mua       |  |
| 2     | AJAK<br>TEMAN                                                     |                      |                               | #SaatnyaD |  |
|       | CUANT<br>TOTALHADIAH<br>Re 100,000<br>Dengan Bula Asureli Voltery |                      |                               | 5         |  |
|       |                                                                   |                      |                               | 3         |  |

Gambar 3.6 Tampilan utama akun demo di aplikasi Valbury

Berdasarkan gambar di atas, gambar tersebut merupakan tampilan utama pada akun demo Valbury, setelah itu Praktikan wajib menginformasikan kepada Nasabah mengenai produk-produk berjangka apa saja yang dapat diperdagangkan atau diinvestasikan.

Setelah itu, Praktikan memberi panduan mengenai cara bertransaksi produk berjangka di akun demo Valbury. Berikut langkah-langkah bertransaksi perdagangan atau investasi di akun demo Valbury.

| 19:36 🌿 🌣                                 | Ve                   | l atl #atl 🎭 📧 ≠         |
|-------------------------------------------|----------------------|--------------------------|
| Valbury<br>DEMO 1188350139                |                      | R                        |
| Semua Metals                              | US Index             | Foreign Exchang          |
| CHFJPY<br>Swiss Franc vs<br>Japanese Yen  | 1.010<br>(0.66%)     | 153.403<br>153.379       |
| EURCAD<br>Euro vs Canadian<br>Dollar      | 0.00294<br>(0.20%)   | 1.49581<br>1.49553       |
| EURGBP<br>Euro vs Great<br>British Pound  | 0.00186<br>(0.21%)   | 0.87883<br>0.87861       |
| EURJPY<br>Euro vs Japanese<br>Yen         | 0.778<br>(0.52%)     | 150.821<br>150.799       |
| GBPAUD<br>Great British<br>Pound vs       | -0.01318<br>(-0.69%) | 1.88614<br>1.88576       |
| GBPCHF<br>Great British<br>Pound vs Swiss | -0.00393<br>(-0.35%) | 1.11934<br>1.11906       |
| GBPJPY<br>Great British<br>Pound vs       | 0.531<br>(0.31%)     | 171.590<br>171.562       |
| NZDJPY<br>New Zealand<br>Dollar vs        | 0.452<br>(0.54%)     | 84.696<br>84.672         |
| Gold vs US Dollar                         | 14.56<br>(0.73%)     | 2004.03<br>2003.56       |
| Silver vs US Dollar                       | 0.752<br>(3.01%)     | 25.8 <u>15</u><br>25.765 |
| Home Market                               | Order                | News Chat                |
|                                           |                      | •                        |

Gambar 3.7 Langkah-langkah bertransaksi di akun demo Valbury

 Untuk cara bertransaksi, Nasabah pilih menu market untuk melihat semua janis produk yang bisa diperdagangkan atau diinvestasikan. Nasabah berhak memilih jenis mata uang, dan komoditas yang akan ditransaksikan. Sebagai contoh, jika Nasabah ingin bertransaksi di Komoditas Emas, Nasabah bisa pilih simbol XAUUSD, XAU merupakan simbol emas, dan USD merupakan mata uang Amerika. Untuk bertransaksi di produk berjangka, Nasabah memiliki peluang keuntungan dua arah, maka dari itu untuk produk berjangka produknya selalu memiliki aset pembanding. Untuk produk Komoditas Emas, Emas berlawanan dengan mata uang US dolar.

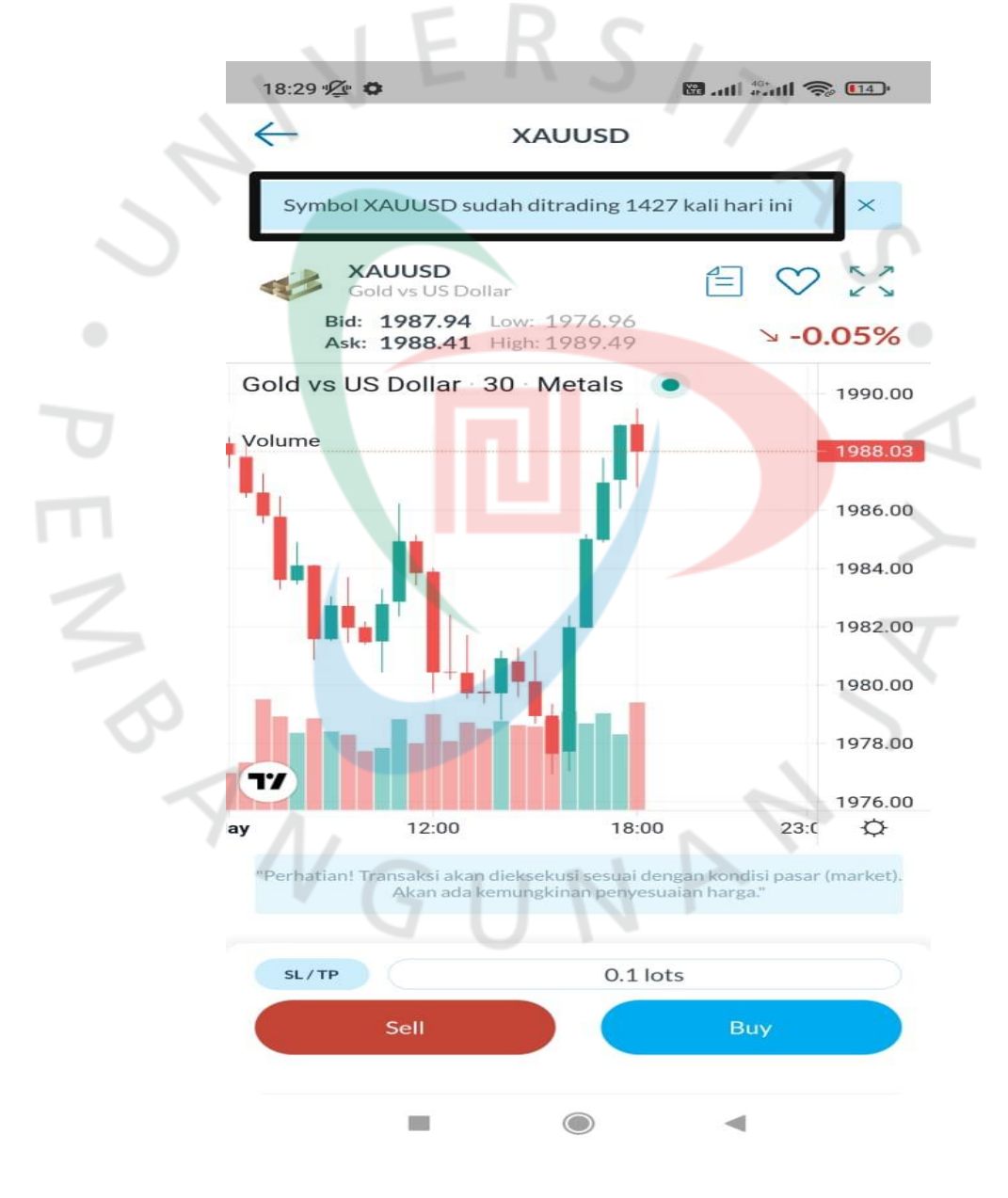

Gambar 3.8 Langkah-langkah bertransaksi di akun demo Valbury

2. Setelah Nasabah klik simbol XAUUSD, muncul tampilan seperti gambar di atas. Untuk *fitur* yang ditandai pada gambar di atas, *fitur* tersebut merupakan salah satu benefit yang diberikan oleh Valbury, yang di mana Nasabah bisa melihat berapa banyak produk XAUUSD yang sedang dan telah ditransaksikan pada hari ini.

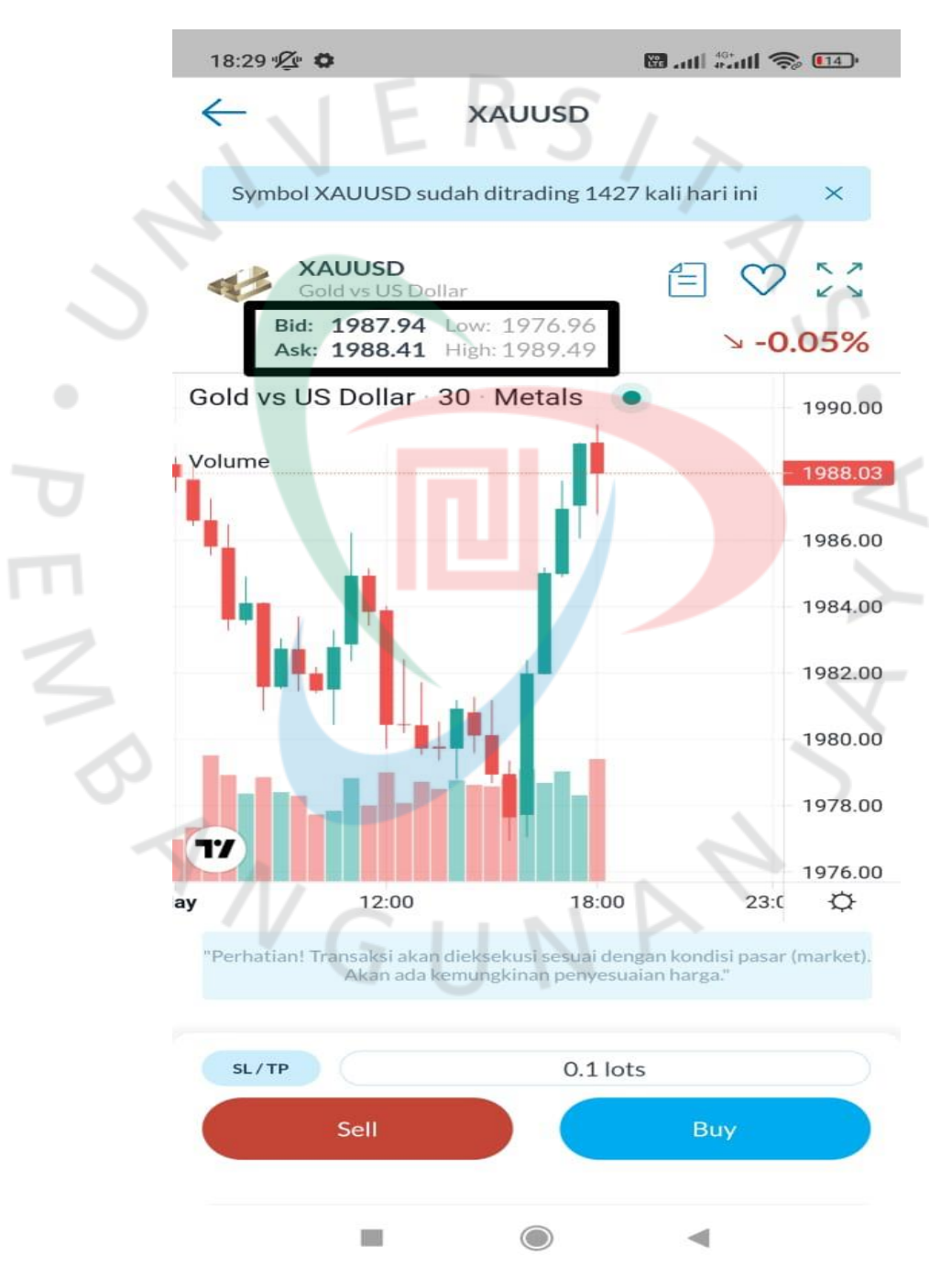

Gambar 3.9 Langkah-langkah bertransaksi di akun demo Valbury

3. Pada gambar di atas, *bid* merupakan harga jual atau nilai harga yang diinginkan oleh para *trader* untuk menjual produk pasangan valuta asing atau komoditas. Sedangkan *Ask* merupakan harga beli atau nilai harga yang diinginkan oleh trader untuk membeli produk pasangan valuta asing. Dua harga ini diberikan secara tepat waktu dan selalu diperbaharui. *Bid* dan *Ask* merupakan selisih antara nilai jual dan nilai beli. Low merupakan nilai atau harga terendah pada hari itu, dan High merupakan nilai atau harga tertinggi pada hari itu.

ANG

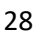

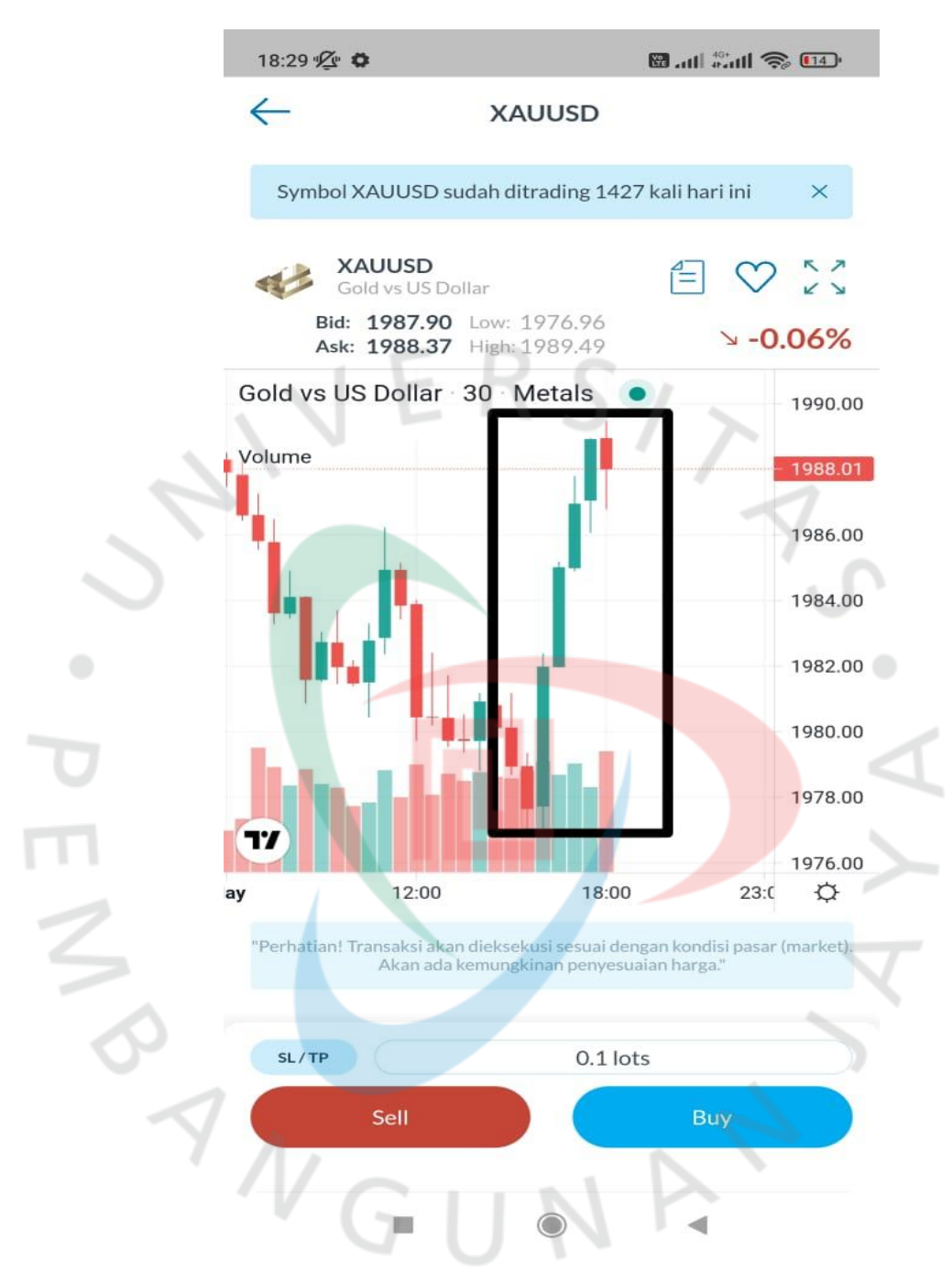

Gambar 3.10 Langkah-langkah bertransaksi di akun demo Valbury

 Pada gambar di atas, ada grafik dengan *time frame* 30m, *candle* yang berwarna hijau berarti dalam 30m terakhir pergerakan harga XAUUSD bergerak naik, dan untuk *candle* yang berwarna merah berarti dalam 30m terakhir pergerakan harga XAUUSD bergerak turun.

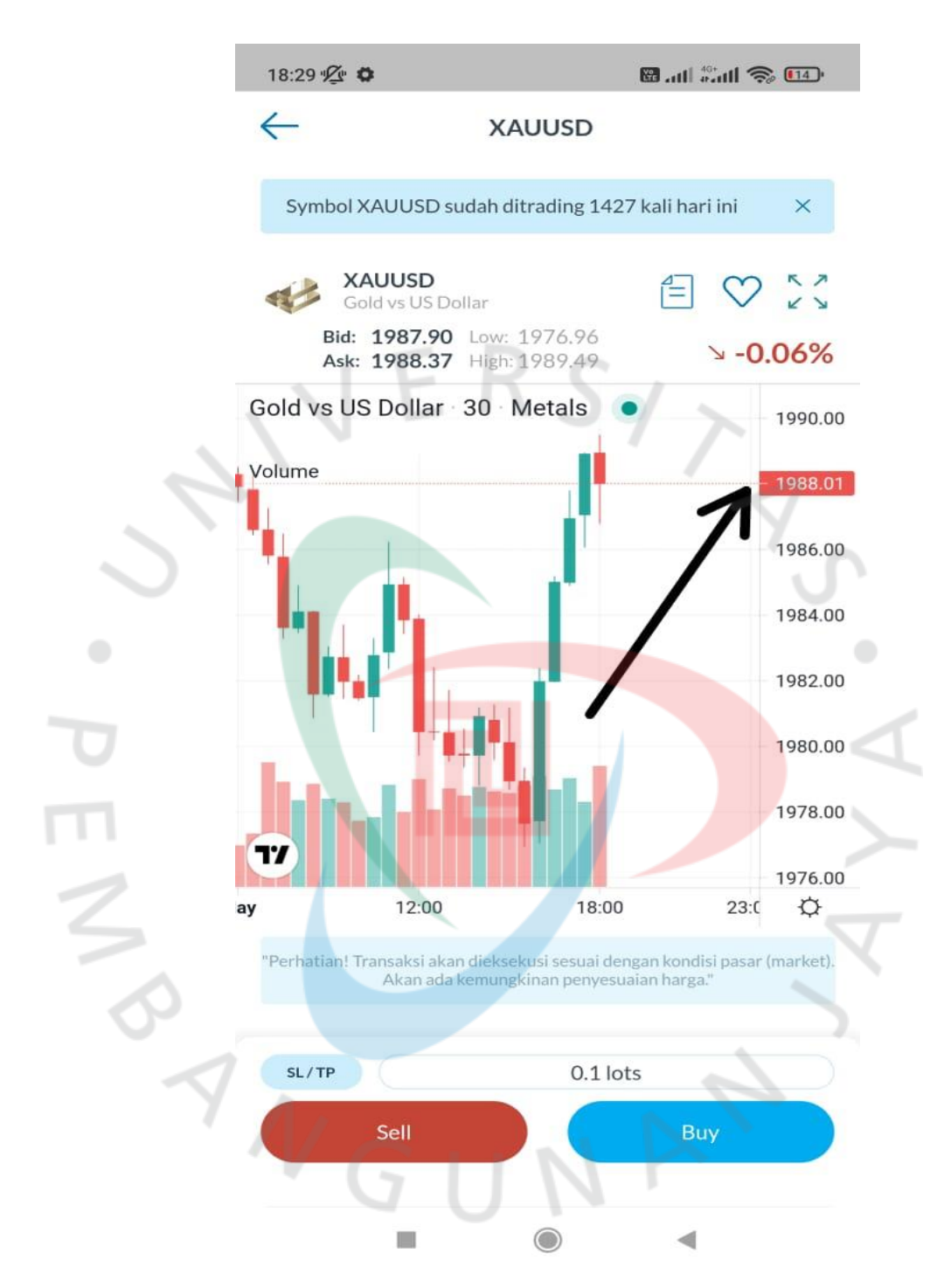

Gambar 3.11 Langkah-langkah bertransaksi di akun demo Valbury

5. Pada gambar di atas, pada anak panah berwarna hitam merupakan *running price* (harga *running*). Harga *running* merupakan harga saat ini.

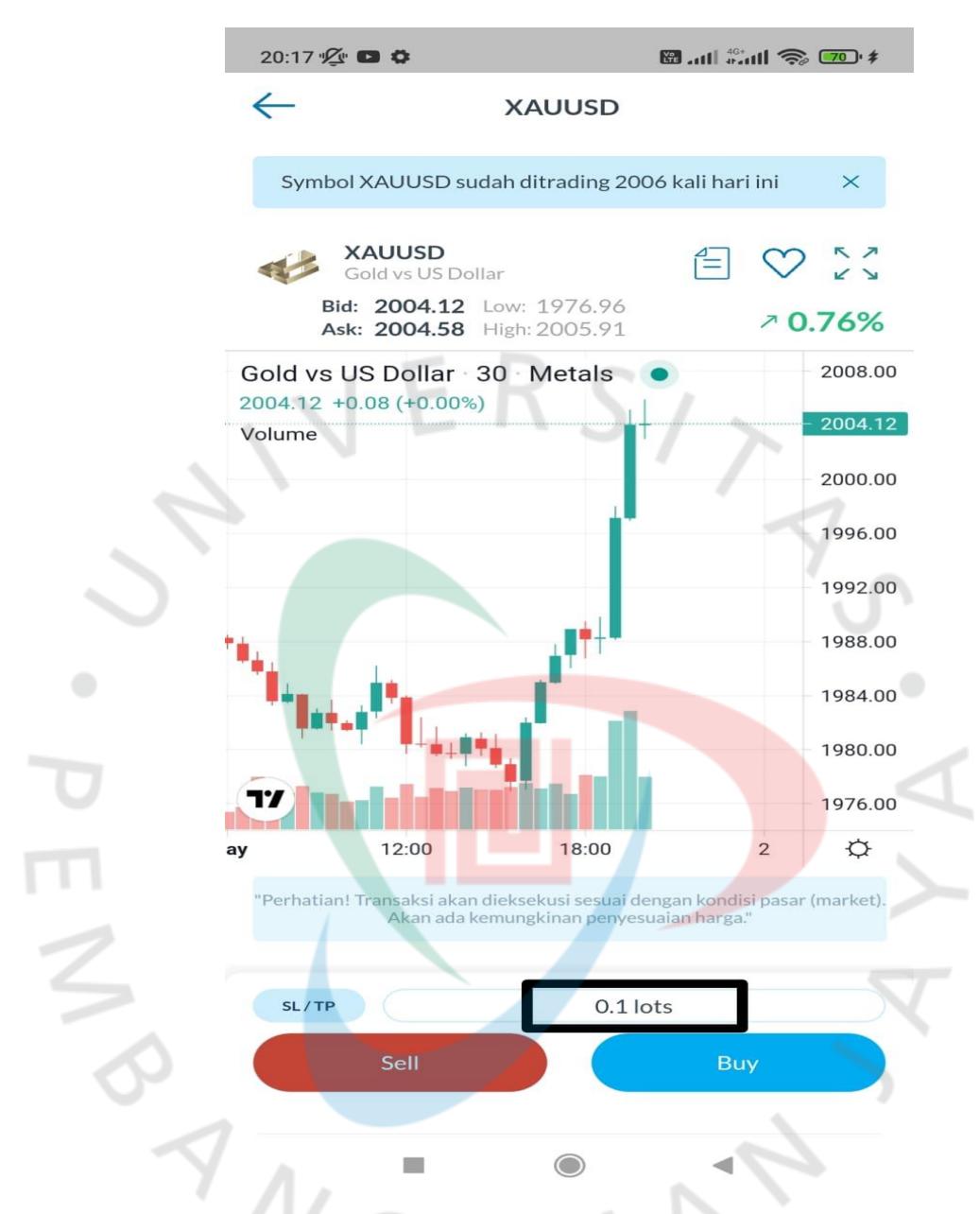

Gambar 3.12 Langkah-langkah bertransaksi di akun demo Valbury

 Dalam bertransaksi jual bel mata uang, komoditas ada satuan transaksi resmi yang diakui, satuan transaksi tersebut biasa disebut dengan LOT. Nasabah bisa bertransaksi 1.00 Lot ke atas, bisa juga dengan 1.00 Lot ke bawah. Untuk lot terkecil jika transaksi di Valbury adalah 0.10 Lot.

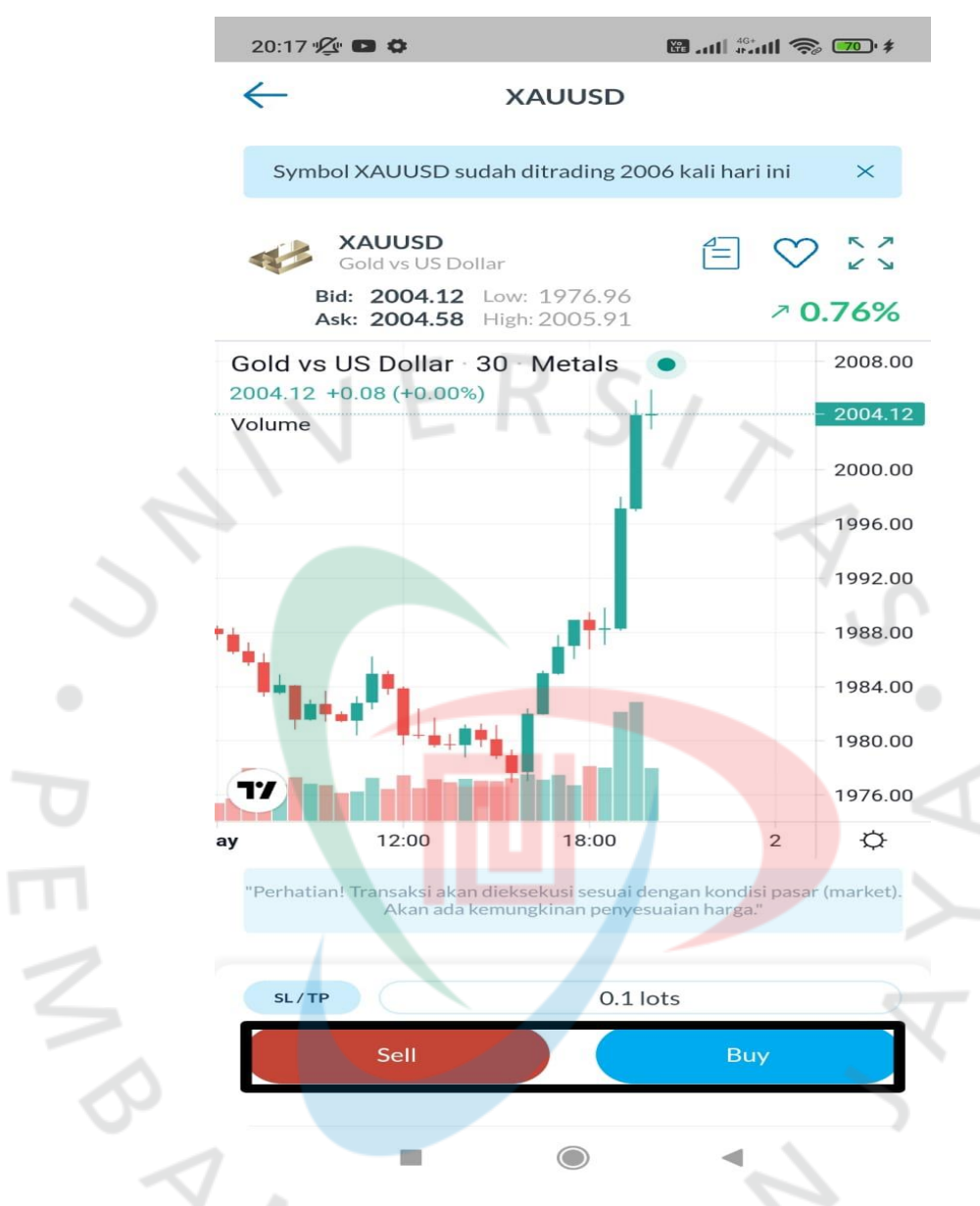

Gambar 3.13 Langkah-langkah bertransaksi di akun demo Valbury

7. Dalam bertransaksi di pasar kontrak berjangka, Nasabah memiliki peluang keuntungan dua arah, ketika Nasabah mau membuka transaksi, Nasabah bisa menjadi penjual dan bisa menjadi pembeli. Karena *trading* dan investasi kontrak berjangka, Nasabah mendapatkan keuntungan dari selisih pergerakan harga nya saja. Jika Nasabah memilih open transaksi *buy* (beli) berarti Nasabah mengharapkan harga nya naik, semakin naik harga nya maka Nasabah semakin banya keuntungan nya. Begitupun sebaliknya, jika Nasabah memilih open posisi *sell* (jual) maka Nasabah

mengharapkan harga nya turun, semakin turun harga nya maka semakin dapat keuntungan. Mengambil contoh Praktikan pandu Nasabah untuk buka transaksi *buy* (beli) dengan lot 0.10.

|   | 20:04 🖞 📼                    | 🔀 att 👫 🚮                |
|---|------------------------------|--------------------------|
|   | Valbury<br>DEMO 1188350505   | Q                        |
|   | Balance <b>\$10,000.00</b>   | Equity <b>\$9,995.10</b> |
|   | Real-time P/L                | -\$4.3                   |
| _ | Open Pene                    | ding History             |
|   | BUY13333764 02/05/2023 08:04 | :15 PM ~                 |
|   |                              | 1                        |
|   |                              |                          |
|   |                              |                          |
|   |                              |                          |
|   |                              |                          |
|   |                              |                          |
|   |                              |                          |
|   |                              |                          |
|   |                              |                          |
|   |                              |                          |
|   |                              |                          |
|   |                              |                          |

Gambar 3.14 Langkah-langkah bertransaksi di akun demo Valbury

8. Setelah Nasabah membuka transaksi *buy* (beli) maka tampilan yang muncul seperti pada gambar di atas. *Balance* merupakan saldo yang tersedia, sedangkan *equity* merupakan saldo yang tersedia ditambah atau dikurangi keuntungan atau kerugian yang sedang berjalan dari transaksi yang terbuka. Apabila Nasabah ingin menutup transaksi, Nasabah bisa klik simbol XAUUUSD, lalu akan tampil seperti gambar di bawah ini:

4

| 20:04 🖉 🧰                  | 10 and 40 and 85                        |
|----------------------------|-----------------------------------------|
| Valbury<br>DEMO 1188350505 | $\bigcirc$                              |
| Balance <b>\$10,000.00</b> | Equity <b>\$9,994.70</b>                |
| Real-time P/L              | -\$5.6                                  |
| Open                       | Pending History                         |
| BUY13333764 02/05/202      | 3 08:04:15 PM                           |
| Gold vs US Dollar          | -\$5.6                                  |
| P/L                        | -\$5.6                                  |
| SL/TP                      | C ,                                     |
| Lot                        | 0.1                                     |
| Swap                       |                                         |
| Order Price                | 1986.13                                 |
| Current Price              | 1985.66                                 |
| Commision                  | -                                       |
| Тах                        | <u> </u>                                |
| Order Time                 | 02/05/2023 08:04:15 PM                  |
| Order No.                  | 13333764                                |
| Edit Position              | Close Position                          |
| A 10                       |                                         |
| Home Market                | Order News Chat                         |
| -                          |                                         |
| Gambar 3.15 Langkah-la     | ngkah bertransaksi di akun demo Valbury |
| J                          |                                         |
| . Dusfit#                  | a dari trancaksi yang karialan          |

Gambar 3.15 Langkah-langkah bertransaksi di akun demo Valbury

| P/L            | : Profit/Loss dari transaksi yang berjalan            |
|----------------|-------------------------------------------------------|
| SL/TP          | : Stop Loss (Batas Rugi) / Take Profit (Batas Untung) |
| Lot            | : Satuan transaksi dalam trading                      |
| Swap           | : Biaya inap                                          |
| Order Price    | : Harga yang didapat pada saat transaksi              |
| Current Price  | : Harga yang sedang berjalan                          |
| Commision      | : Biaya transaksi                                     |
| Tax            | : Biaya pajak                                         |
| Order Time     | : Waktu <i>order</i>                                  |
| Order No.      | : Nomor transaksi                                     |
| Edit Position  | : Untuk mengubah angka SL dan TP                      |
| Close position | : Menutup transaksi.                                  |

9. Pada gambar dan keterangan di atas, jika Nasabah hendak menutup transaksi, Nasabah bisa pilih "*Close position*".

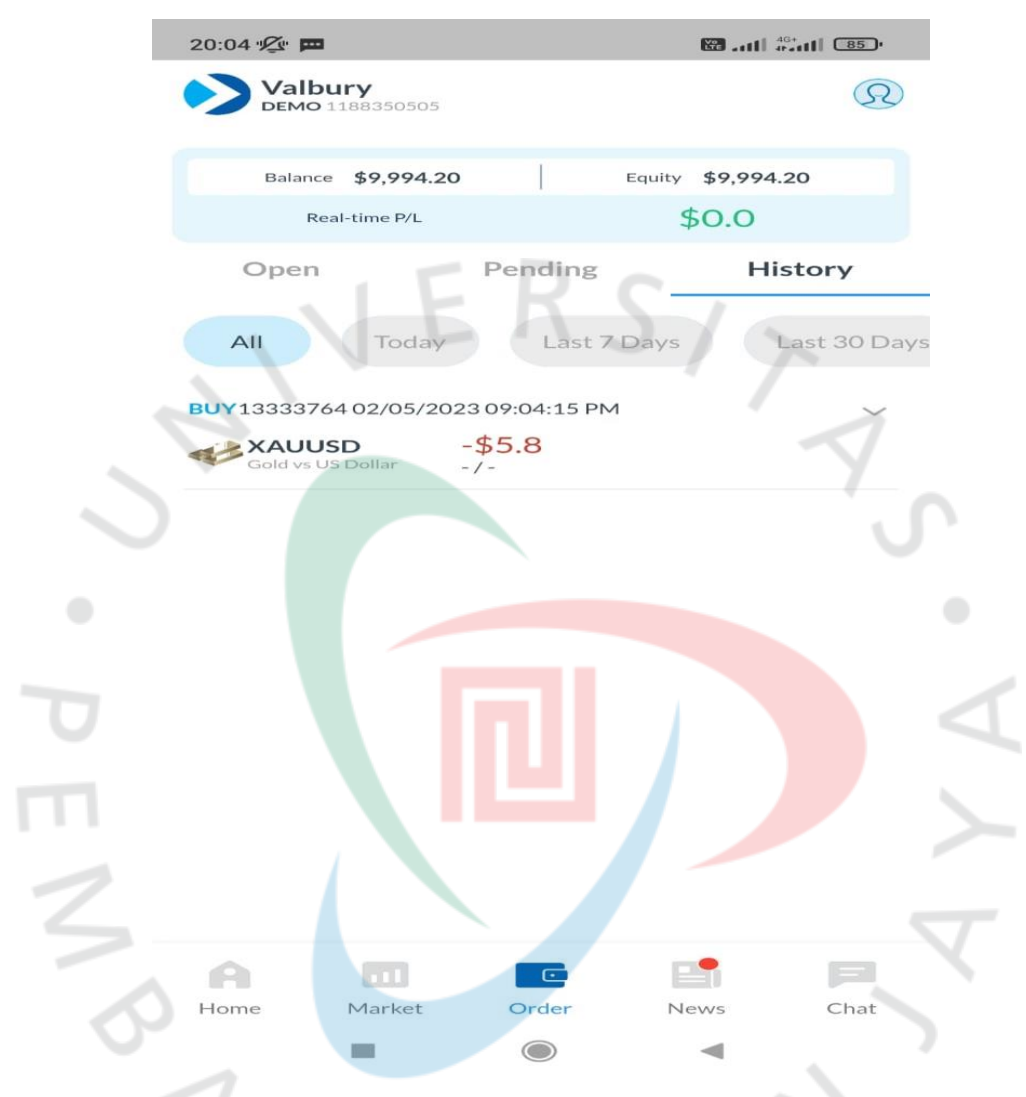

Gambar 3.16 Langkah-langkah bertransaksi di akun demo Valbury

10. Setelah Nasabah menutup transaksi, Nasabah bisa mengecek riwayat transaksi pada menu *history*. Di Menu tersebut terlihat jelas keuntungan atau kerugian setelah transaksi ditutup.

## 3.2.3 Melakukan follow up melalui Online

Praktikan melakukan *follow up* melalui telepon, *whatsapp* dan *email* mengenai perkembangan Nasabah di akun demo, dan memberikan

penawaran menarik seputar promo yang berlaku pada saat itu, mencari strategi agar Nasabah tertarik untuk melakukan transaksi di akun real.

#### 3.2.4 Registrasi Real Account (Akun Real) dan Deposit

Jika Praktikan berhasil mendapatkan Nasabah yang berminat untuk *trading* atau investasi di akun *real*, Praktikan memberikan panduan melalui telp mengenai cara registrasi dan deposit nya. Untuk registrasi dan deposit bisa diakukan di aplikasi Valbury.

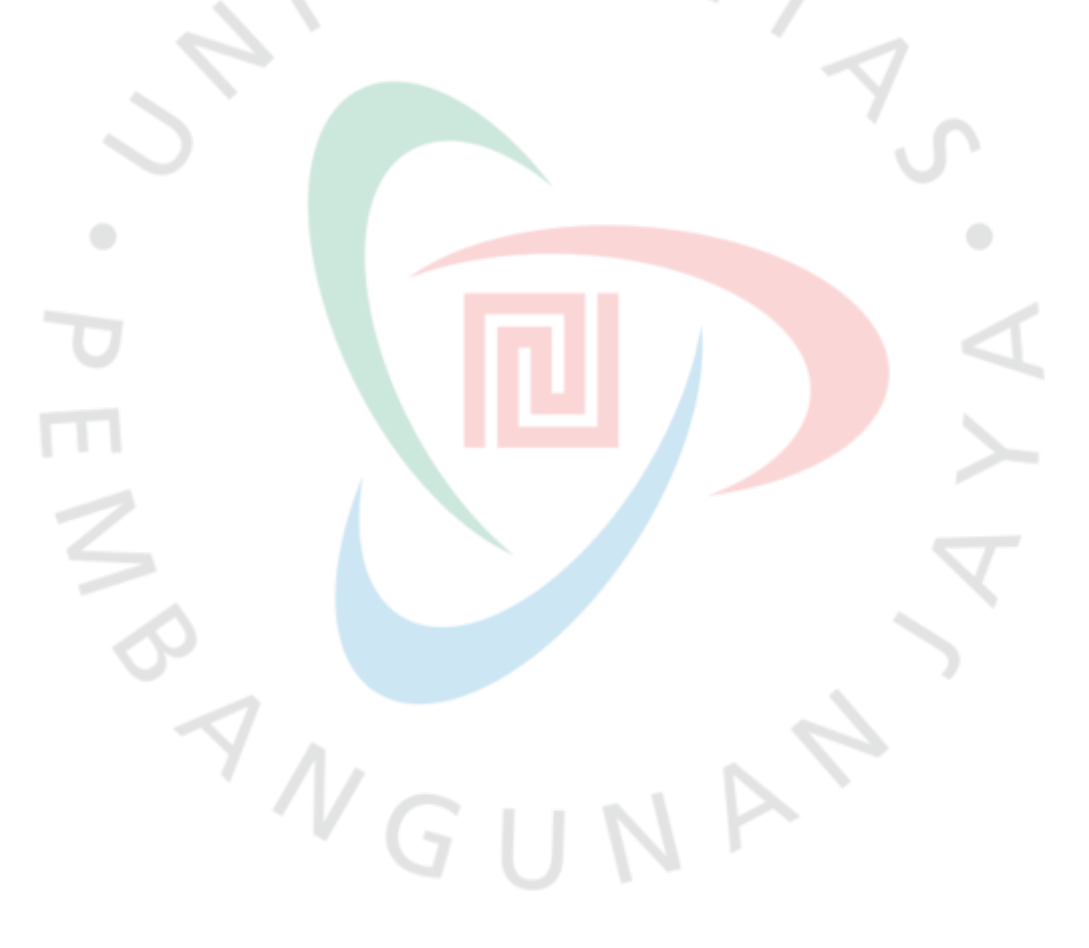

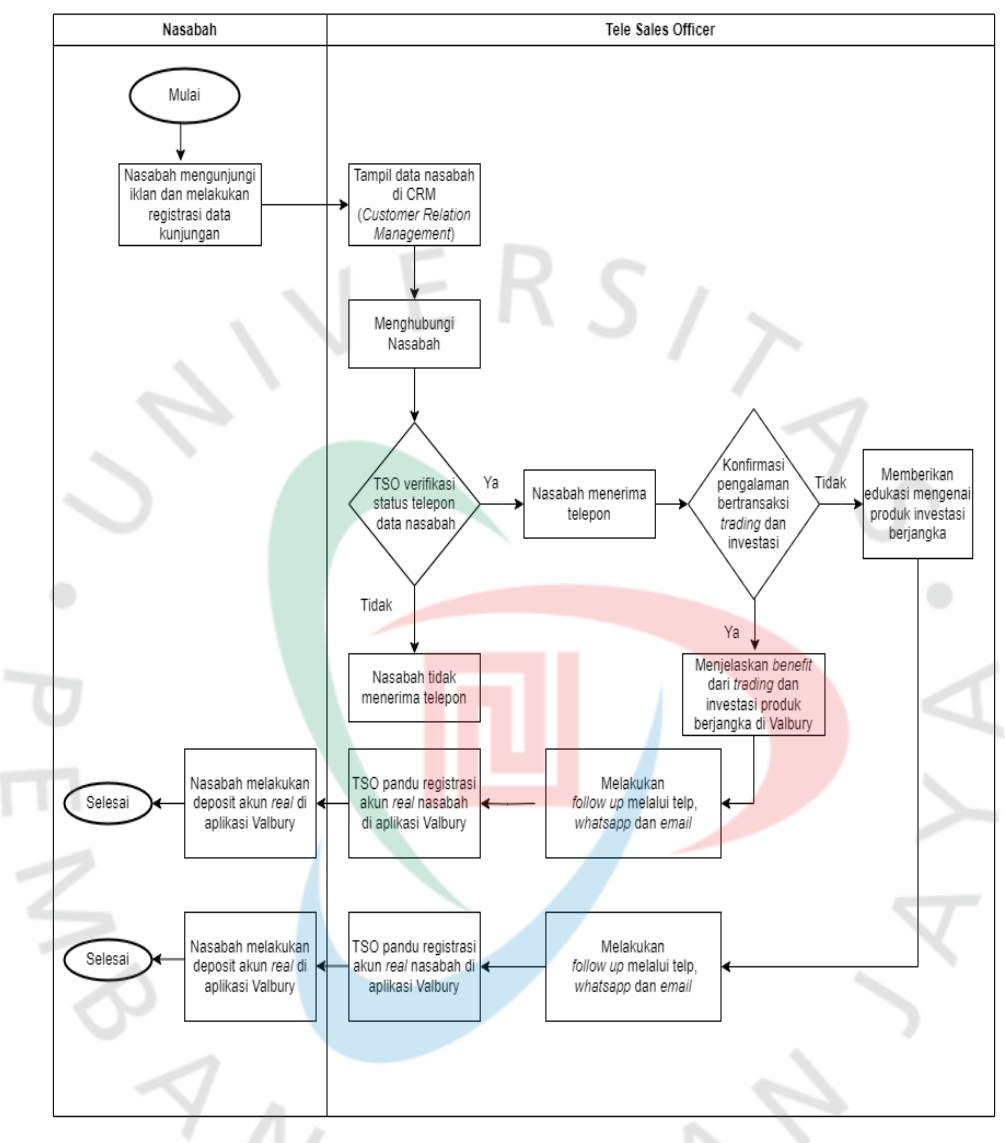

Adapun flowchart pelaksaan kerja Praktian sebagai *Tele Sales Officer* sebagai berikut:

Gambar 3.17 *Flowchart* pelaksanaan kerja Praktikan sebagai *Tele Sales Officer* Sumber : Dokumentasi Praktikan

| Achievement Team in April 2023 |     |        |        |     |        |        |     |        |
|--------------------------------|-----|--------|--------|-----|--------|--------|-----|--------|
| TL1                            | FTD | Amount | TL2    | FTD | Amount | TL3    | FTD | Amount |
| TSO A1                         | 5   | \$3300 | TSO B1 | 6   | \$3400 | TSO C1 | 4   | \$5000 |
| TSO A2                         | 12  | \$7200 | TSO B2 | 4   | \$4100 | TSO C2 | 7   | \$3200 |
| TSO A3                         | 3   | \$2200 | TSO B3 | 4   | \$4200 | TSO C3 | 8   | \$5800 |
| TSO A4                         | 6   | \$4500 | TSO B4 | 6   | \$5000 | TSO C4 | 4   | \$3900 |
| TSO A5                         | 5   | \$3500 | TSO B5 | 7   | \$3700 | TSO C5 | 4   | \$5000 |
| TSO A6                         | 6   | \$4000 | TSO B6 | 9   | \$5600 | TSO C6 | 5   | \$5800 |
| TSO A7                         | 5   | \$2000 | TSO B7 | 6   | \$3500 | TSO C7 | 7   | \$7000 |
| TSO A8                         | 5   | \$6100 | TSO B8 | 2   | \$2000 | TSO C8 | 9   | \$7800 |

## 3.3 Pencapaian Penjualan Perusahaan

| TL4    | FTD | Amount | TL5    | FTD | Amount |   |
|--------|-----|--------|--------|-----|--------|---|
| TSO D1 | 3   | \$4000 | TSO B1 | 4   | \$4000 |   |
| TSO D2 | 5   | \$7200 | TSO B2 | 4   | \$5100 |   |
| TSO D3 | 7   | \$8200 | TSO B3 | 6   | \$3200 |   |
| TSO D4 | 4   | \$6200 | TSO B4 | 2   | \$5000 |   |
| TSO D5 | 5   | \$3400 | TSO B5 | 3   | \$3200 |   |
| TSO D6 | 9   | \$6000 | TSO B6 | 6   | \$5600 |   |
| TSO D7 | 10  | \$9100 | TSO B7 | 5   | \$3500 |   |
| TSO D8 | 9   | \$8200 | TSO B8 | 8   | \$4000 | 7 |
|        |     |        |        |     |        |   |

Tabel 3.4 Pencapaian Target Perusahaan bulan April Sumber : Dokumentasi Praktikan

Dari data pada tabel pencapaian target perusahaan bulan April 2023, ada 34 *Tele Sales Officer* termaksud Praktikan mencapai target perusahaa yaitu 4 FTD dengan *amount* \$3200, ada 4 *Tele Sales Officer* yang hanya mencapai salah satu variabel achievement, dan ada 2 *Tele Sales Officer* yang tidak mencapai kedua variabel achievement tersebut. Dari data di atas 85% TSO di PT Valbury Asia Futures mencapai target perusahaan, strategi pemberian insentif untuk peningkatan penjualan pada PT Valbury Asia Futures terbilang efektif.

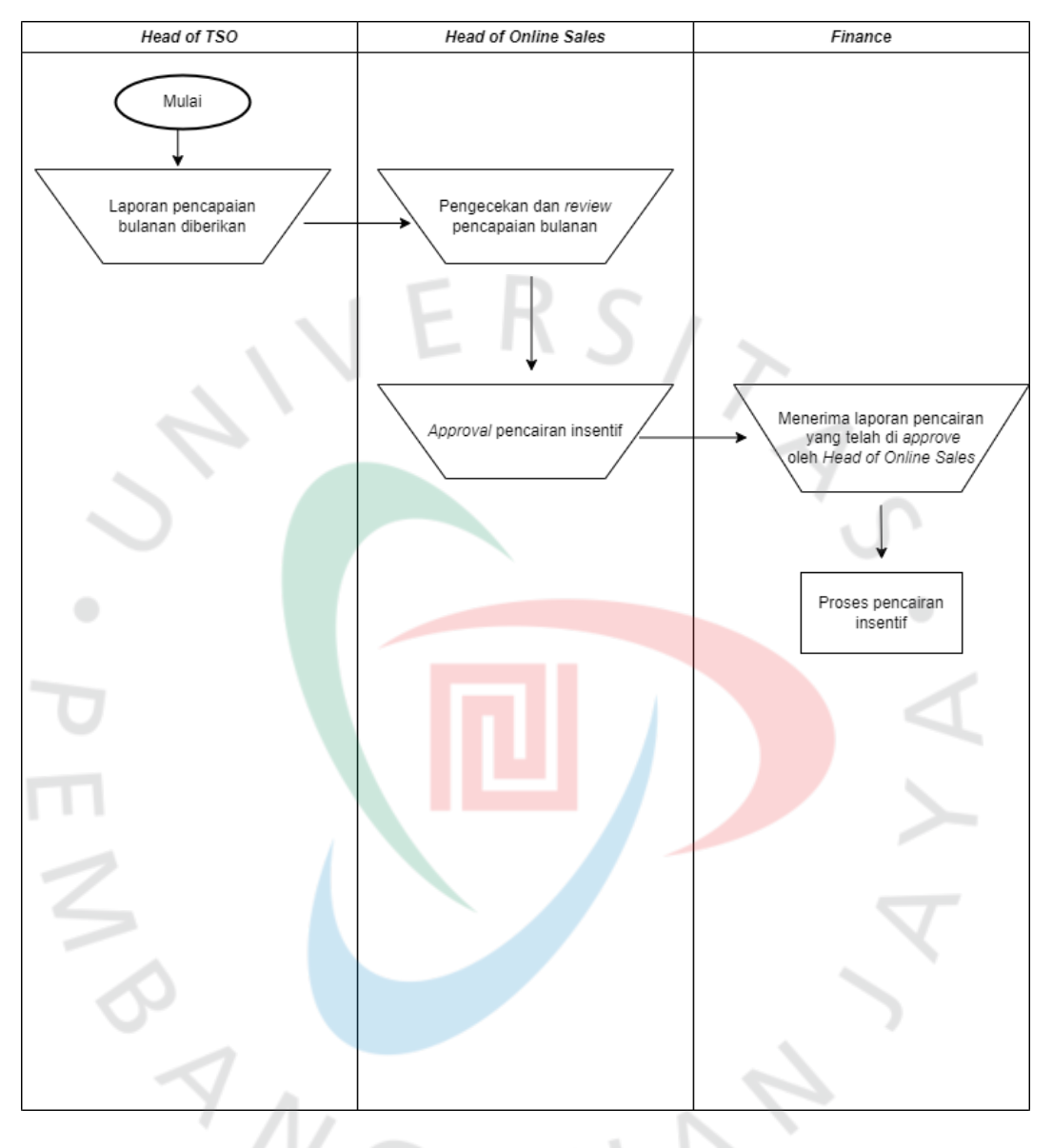

# 3.4 Prosedur Pencairan Insentif

Gambar 3.18 *Flowchart* Prosedur Pencairan Insentif Sumber : Dokumentasi Praktikan

## 3.5 Prestasi Perusahaan

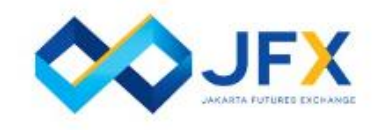

Highest Transaction Volume for Bilateral Products 2015

> JAKARTA FUTURES EXCHANGE (JFX) Valbury Asia Futures

PEND

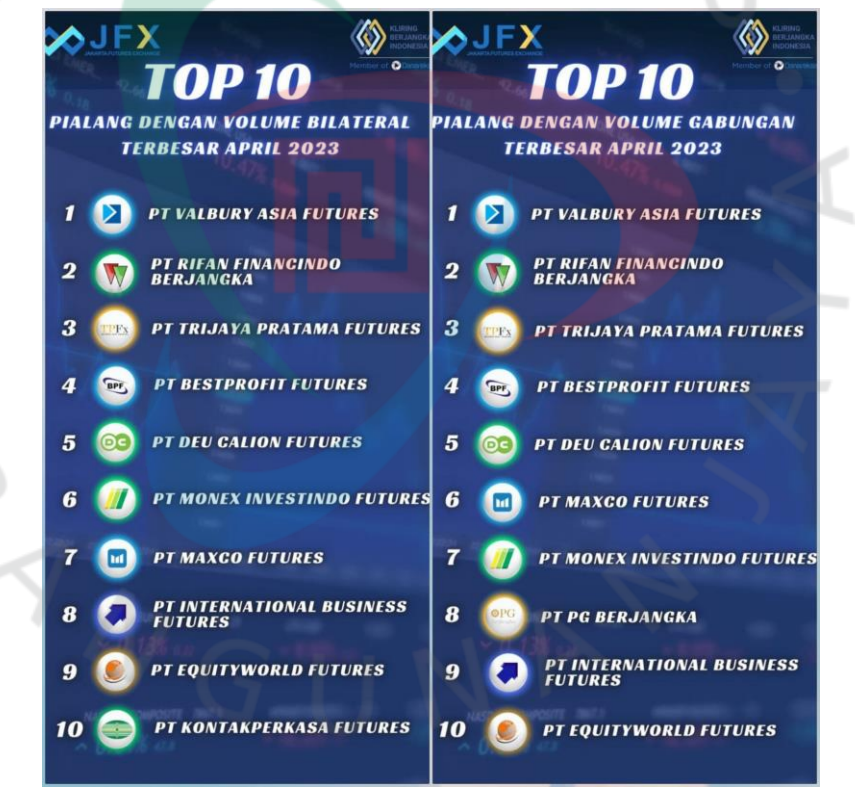

Gambar 3.19 Prestasi Perusahaan Sumber : Dokumentasi Praktikan

#### 3.6 Kendala yang Dihadapi

Praktikan mengalami beberapa kendala pada saat melakukan penjualan di PT Valbury Asia Futures. Adapun kendala yang dihadapi sebagai berikut:

- Dalam melakukan penelponan pertama pada saat konfirmasi kunjungan iklan Nasabah, beberapa Nasabah tidak mengerti apa yang dikunjungi dan kenapa melakukan registrasi.
- 2.) Maraknya kasus investasi bodong seperti binomo dan robot trading, membuat sebagian Nasabah menolak untuk diberikan informasi mengenai produk perdagangan dan investasi produk berjangka.
- 3.) Penolakan dari Nasabah karena nilai minimal deposit yang kurang terjangkau untuk pemula menengah ke bawah.

## 3.7 Cara Mengatasi Kendala

Berikut tips atau cara dari Praktikan selama melaksanakan Kerja Profesi sebagai *Tele Sales Officer* (TSO) untuk mengatasi kendala:

- 1.) Untuk memperbaiki kualitas data Nasabah yang masuk, tim Digital Marketing sebaiknya melakukan *copy writting* yang lebih mudah dibaca dan dipahami, agar pemula mengerti maksud dari iklan yang muncul.
- 2.) Untuk mengatasi *trust issue*, Tim Digital Marketing lebih sering menggunakan coppy writing dengan tema bahwa PT Valbury Asia Futures adalah broker lokal resmi yang telah teregulasi oleh Bappebti (Badan Pengawas Perdagangan Berjangka dan Komoditi). Selain itu, untuk Nasabah yang tersambung dan sempat menerima telepon, Praktikan ataupun *Tele Sales Officer* lain bisa mengajak Nasabah untuk mengecek legalitas PT Valbury Asia Futures secara langsung dengan memberikan website resmi Bappebti.
- 3.) Untuk mengatasi kendala ketika Praktikan ataupun Tele Sales Officer lain mendapat penolakan karena minimal deposit yang kurang terjangkau untuk Nasabah menengah ke bawah, Praktikan bisa memberikan informasi mengenai legalitas, benefit yang didapat jika bertransaksi menggunakan jasa keuangan Valbury, dan memberikan

informasi mengenai penting nya dana ketahanan untuk bertransaksi perdagangan ataupun investasi produk berjangka.

## 3.8 Pembelajaran Yanng Diperoleh dari Kerja Profesi

Praktikan diberikan kesempatan dan kepercayaan oleh PT Valbury Asia Futures menjadi *Tele Sales Officer* untuk melakukan penjualan jasa keuangan dalam bidang perdagangan dan investasi produk berjangka dengan perlakuan sama dengan staff senior lainnya dari sisi fasilitas, sikap, dan gaji yang dibayarkan.

Dari rangkaian tugas yang dilaksanakan selama Kerja Praktik, Praktikan mendapat banyak ilmu dan pengetahuan tentang produk perdagangan dan investasi mata uan, komoditi pada produk berjangka secara *online* dan memiliki sudut pandang baru mengenai perusahaan pialang berjangka.

Selain itu, Praktikan dilatih untuk lebih kreatif dan berinovasi mengenai teknik marketing. mengetahui arti penting nya strategi pemberian insentif untuk peningkatan penjualan.

#### 3.9 Relevansi antara teori dengan Praktik

|     | Menurut                                            |                                                                                                    |                                                                                                    |
|-----|----------------------------------------------------|----------------------------------------------------------------------------------------------------|----------------------------------------------------------------------------------------------------|
| No. | Para Ahli                                          | Teori                                                                                                    | Praktik                                                                                                    |
| 1   | Menurut<br>Sarwoto<br>dalam<br>Larasati<br>(2018), | Insentif merupakan<br>sesuatu yang<br>diberikan kepada<br>pekerja yang<br>berprestasi dan<br>memiliki kinerja<br>baik. | PT Valbury Asia Futures<br>menerapkan pemberian<br>insentif sesuai dengan<br>teori yang ada dengan<br>cukup baik. |

|                                       | 2 | Irwan<br>Sahaja<br>Basu<br>Swastha<br>(2014, 246) | Penjualan<br>merupakan aktivitas<br>pertukaran barang<br>atau jasa antara<br>pihak penjual dan<br>pembeli.                                                                                        | Implementasi proses<br>penjualan pada PT<br>Valbury Asia Futures<br>relevan dengan teori,<br>yang di mana PT<br>Valbury Asia Futures<br>memberikan jasa<br>keuangan (broker)<br>untuk bertransaksi<br>perdagangan mata<br>uang dan komoditi.                                                                                                    |
|---------------------------------------|---|---------------------------------------------------|----------------------------------------------------------------------------------------------------|----------------------------------------------------------------------------------------------------|
| · · · · · · · · · · · · · · · · · · · | 3 | Ikatan<br>Akuntan<br>Indonesia<br>(2015:23.1)     | Pendapatan<br>merupakan sebuah<br>pemasukan yang<br>didapat dari suatu<br>kegiatan operasional<br>perusahaan meliputi<br>penjualan,<br>penghasilan jasa,<br>bunga, dividen,<br>royalti, dan sewa. | Teori yang tersedia<br>mengenai pendapatan<br>perusahaan salah<br>satunya berasal dari<br>perusahaan jasa relevan<br>dengan kegiatan<br>operasional PT Valbury<br>Asia Futures, yang di<br>mana jika perusahaan<br>dengan penjualan jasa<br>yang meningkat maka<br>akan meningkatkan<br>pemasukan perusahaan<br>dan laba yang dihasilkan<br>bisa meningkat pula. |

Tabel 3.5 Relevansi Antara Teori dan Praktik. BANGU

7

NA